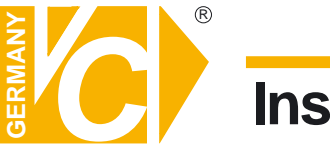

Sehr geehrter Kunde! Mit der Wahl für ein VC Produkt haben Sie sich für ein professionelles Gerät entschieden, das höchste Qualität und Zuverlässigkeit gewährleistet.

Bitte lesen Sie die nachfolgenden Hinweise vor der Installation bzw. Inbetriebnahme genau durch, damit Sie in den vollen Genuß aller Produktvorteile kommen.

# **Systembedienpult**

# Art. Nr. 14375

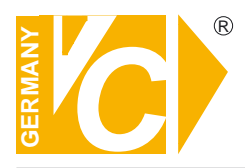

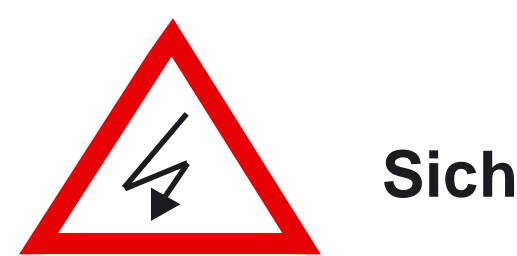

# Sicherheitshinweise

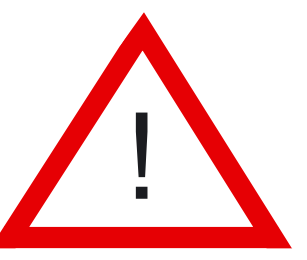

#### Lesen Sie diese Installations-und Betriebsanleitung vor Inbetriebnahme sorgfältig durch! Damit werden eventuelle Schäden durch nicht sachgemäßen Gebrauch vermieden.

- Beachten Sie die am Gerät angebrachten Warnhinweise.
- Die Geräte dürfen nur in nicht explosionsgefährdeten Bereichen eingesetzt werden.
- Bevor Sie das Netzteil anschließen, achten Sie darauf, dass die Spannung und Stromaufnahme vom Netzteil der Spannungsangabe des Gerätes entsprechen.
- Schalten Sie die Geräte, wenn sie stark abgekühlt sind, in warmen Räumen nicht sofort ein, da die Gefahr von Kondenswasserbildung besteht.
- Achten Sie in unmittelbarer Nähe der Geräte auf ausreichende Luftzirkulation. Lüftungsöffnungen dürfen nicht verdeckt sein oder durch Gegenstände abgedeckt werden.
- Öffnen Sie nie das Gehäuse unter Spannung **(Stromschlaggefahr!)**. Reparaturen dürfen nur von geschulten Technikern durchgeführt werden. Im Inneren des Gerätes befinden sich keine Teile, die Sie selbst reparieren könnten.
- Schalten Sie sofort die Stromversorgung aus, wenn das Gerät nicht ordnungsgemäß zu arbeiten scheint, merkwürdig riecht, Rauch aus dem Gerät kommt oder Flüssigkeiten ins Innere gelangt sind.
- Reinigen Sie die Geräte nur mit einem trockenen, weichen, fusselfreien Tuch.
- Heben Sie diese Betriebsanleitung zusammen mit dem Gerät auf. Wenn Sie das Gerät an Dritte weitergeben, geben Sie bitte auch die Betriebsanleitung weiter.

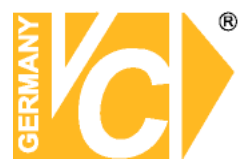

### Inhaltsverzeichnis

| Allgemeine Hinweise<br>Highlights<br>Funktionsbeschreibung                                                                                                    | 2<br>2                     |
|----------------------------------------------------------------------------------------------------|----------------------------|
| Installation<br>Lieferumfang<br>Anschluss<br>Beschreibung der LED-Anzeige<br>Beschreibung der Joystick-Funktionen                                                                                                    | 3<br>3<br>4<br>4           |
| Bedienung und Konfiguration<br>1. SET BAUD RATE<br>2. SET MUX PROTOCOL<br>3. SET DVR<br>4. SET CAM PROTOCOL<br>5. SET KEY ID<br>6. SET KEY LEVEL<br>7. SET MON RANGE<br>8. SET CAM RANGE<br>9. SET ALM RANGE<br>10. RESET DEFAULT<br>Konfiguration in Verbindung mit DVR<br>Konfiguration in Verbindung mit MPX | 5<br>9<br>10               |
| Technische Daten                                                                                                    | 11                         |
| Hinweise im Störungsfall                                                                                                    | 12                         |
| Anhang<br>Tastaturfunktionen in Verbindung mit einer VC-Kreuzschiene<br>Tastaturfunktionen in Verbindung mit VC-Kameras<br>Tastaturfunktionen in Verbindung mit DVR 12016, -116, -216, -416<br>Tastaturfunktionen in Verbindung mit einem DVR von VC<br>Tastaturfunktionen in Verbindung mit einem MPX von VC   | 13<br>14<br>19<br>20<br>21 |

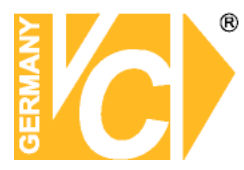

### Highlights

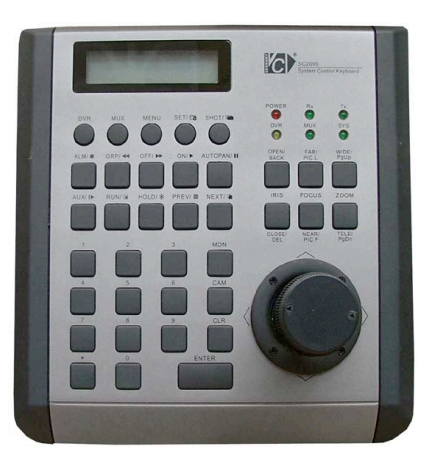

- 4-stellige Anzeige zum Dialog mit den jeweils angesteuerten Geräten (Speed-Dome, Kamera, Monitor, Anschaltkasten, DVR)
- Funktionstasten für Kamera, Multiplexer, DVR und Kreuzschienen
- Objektivsteuerung (Zoom, Fokus, Blendensteuerung)
- Auswahltasten für Kameras, Monitore und Alarme
- Joystick (3 achsial)
- Programmierungsmenü
- LED-Statusanzeige

### Funktionsbeschreibung

Das formschöne, in der Anordnung übersichtliche, mit einem 3-achsialen Joystick ausgerüstete Systembedienpult erfüllt alle Ansprüche an ein professionelles Mananagementkonzept einer Industrievideoanlage.

Das Systembedienpult kann bis zu 1024 Adressen über die RS485-Schnittstelle verwalten. Bis zu 255 Bedienpulte bzw. Ausgangsmonitore können unabhängig voneinander über die Datenleitung kommunizieren. Das Systembedienpult erlaubt nicht nur die Bedienung, sondern auch die individuelle Programmierung aller Systemkomponenten. Hierzu gehören Kameras mit und ohne S/N-Kopf, Domekameras mit und ohne Preset-Funktion, digitale Videorecorder, Kreuzschienen und Multiplexer. Eine zusätzliche Anbindung an das Internet mit einer entsprechenden PC-Software ist vorgesehen.

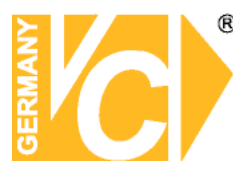

### Lieferumfang

Überprüfen Sie vor der Installation, ob alle Artikel im Lieferumfang enthalten sind. Jedes Bedienpult wird mit einem Netzteil 12VDC, Anschlußbox, Verbindungskabel und einer Montage- und Betriebsanleitung ausgeliefert.

Sollten nicht alle Artikel im Lieferumfang enthalten sein, wenden Sie sich bitte an ihren Händler.

### Anschluss

Schließen Sie das Bedienpult an, wie auf dem Bild ersichtlich. Über die Anschlüsse + und – verbinden Sie das Bedienpult mit dem RS-485 Bussystem. Sollte + und – vertauscht sein, leuchtet die LED "RX" am Bedienpult dauerhaft.

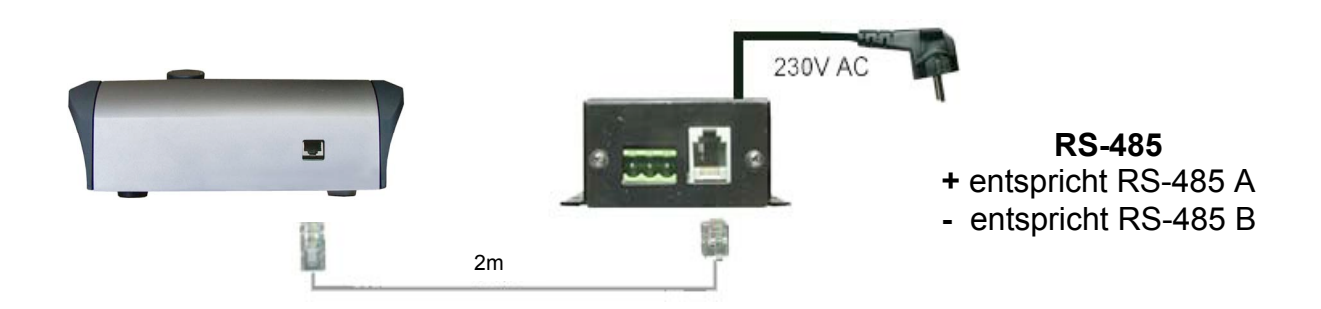

#### Beschreibung der LED Anzeige

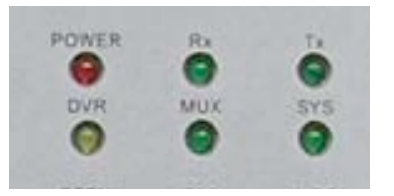

| Rot ( POWER ) | Betriebsspannungsanzeige                        | Grün ( SYS ) | Systemstatus              |
|---------------|-------------------------------------------------|--------------|---------------------------|
| Gelb(DVR)     | Zeigt die Verbindung zu<br>einem DVR an         | Grün(Rx)     | Zeigt Datenempfang an     |
| Grün ( MUX )  | Zeigt die Verbindung zu<br>einem Multiplexer an | Grün ( Tx )  | Zeigt den Datenversand an |

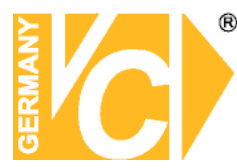

#### **Beschreibung der Joystick- Funktion**

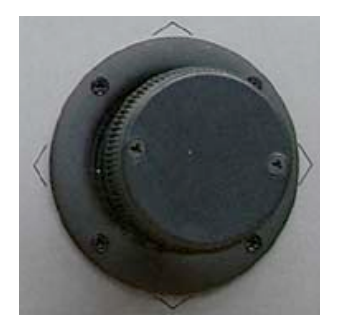

Durch die Bewegung des Joysticks nach rechts, links, oben und unten drehen sich Schwenk-/Neigekameras in die entsprechende Richtung.

Im Menü gelangen Sie durch die Bewegung nach oben und unten von einem Menüpunkt zum nächsten.

Durch drehen des Joysticks nach rechts oder links verändern Sie den Blickwinkel der Kamera und zoomen das Objektiv ein oder aus. Im Menü verändern Sie durch drehen des Joysticks die Eintragung eines Menüpunktes und gelangen in die Menüunterpunkte.

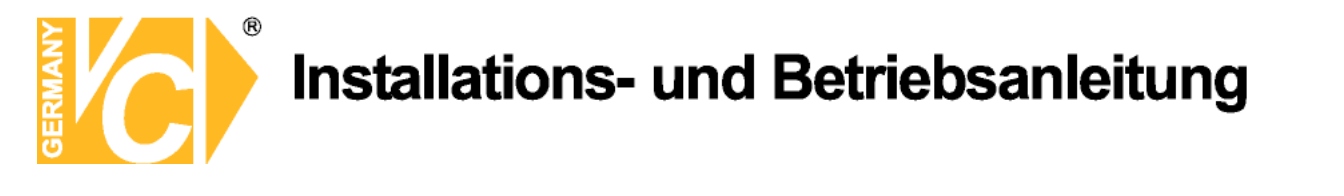

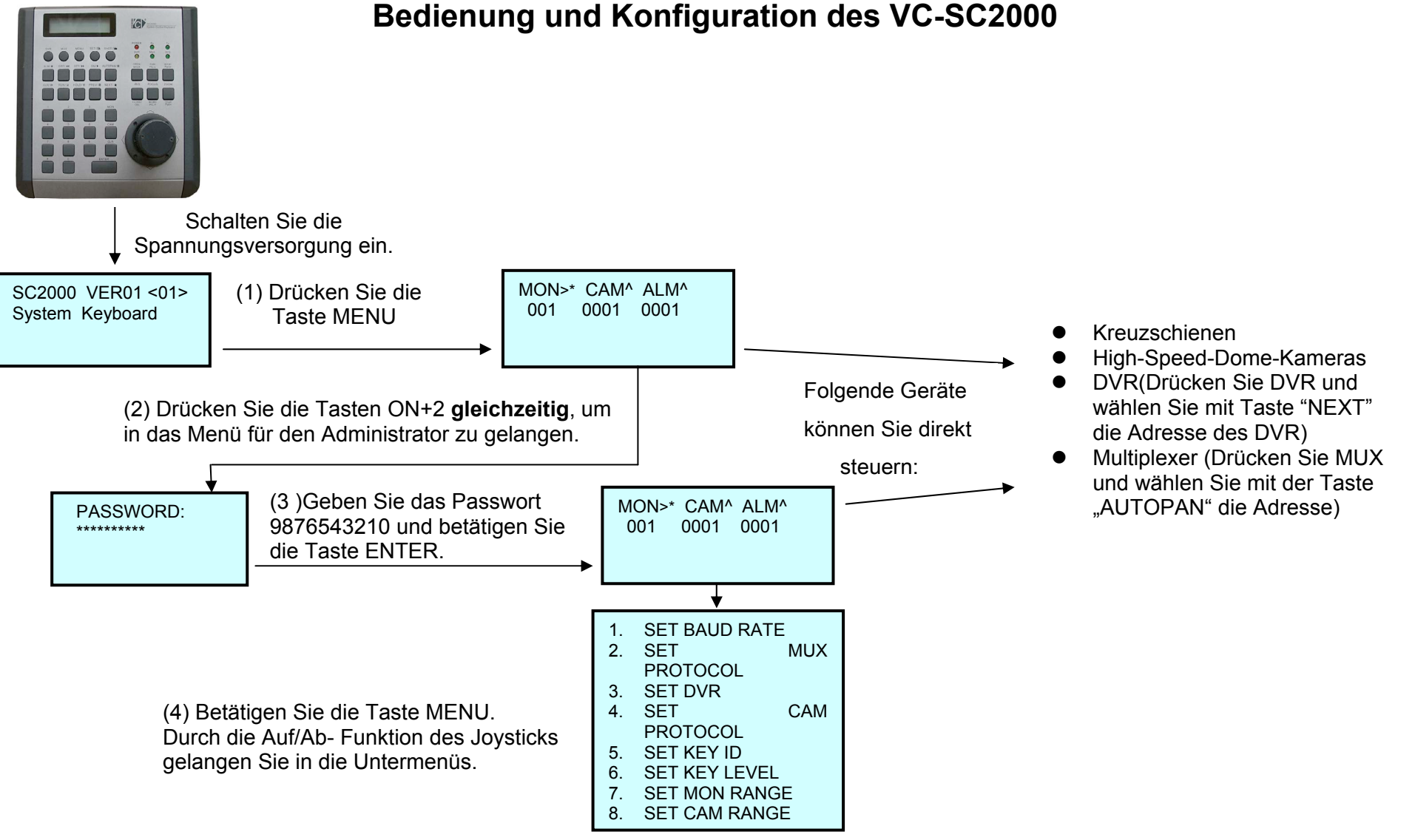

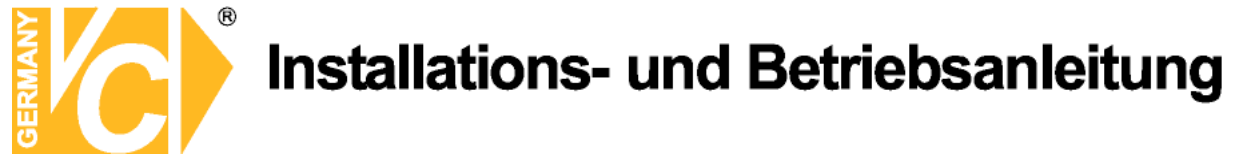

#### Menübeschreibung

- 1. SET BAUD RATE: Hier wird die Baud Rate für die Kommunikation mit allen herkömmlichen RS-485-Teilnehmern eingestellt, für die kein eigenes Protokoll zur Verfügung steht. In der Werkseinstellung ist diese Baud Rate auf 9600 eingestellt. Wählen Sie die Baud Rate durch drehen des Joysticks. Bestätigen Sie mit Enter und verlassen Sie das Menü mit CLR.
- 2. SET MUX PROTOCOL: Wählen Sie hier das Protokoll für den aktuell angewählten Multiplexer. Protokolle für VC, Sony, Bosch, Pelco und ROBOT sind integriert. Im Auslieferungszustand ist ROBOT eingestellt. Wählen Sie das Protokoll durch drehen des Joysticks. Bestätigen Sie mit Enter und verlassen Sie das Menü mit CLR.

SET BAUD RATE 9600bps

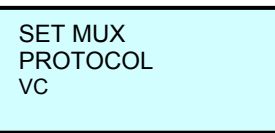

 SET DVR: Stellen Sie hier die nötigen Protokolle ein, um die DVR im System über das Bedienpult bedienen zu können. Im Auslieferungszustand sind die Protokolle von HIK und VC voreingestellt. Folgende Protokolle sind in das Bediengerät integriert: VC, DSCP, HIK, TUMIN, MITSU, DH.

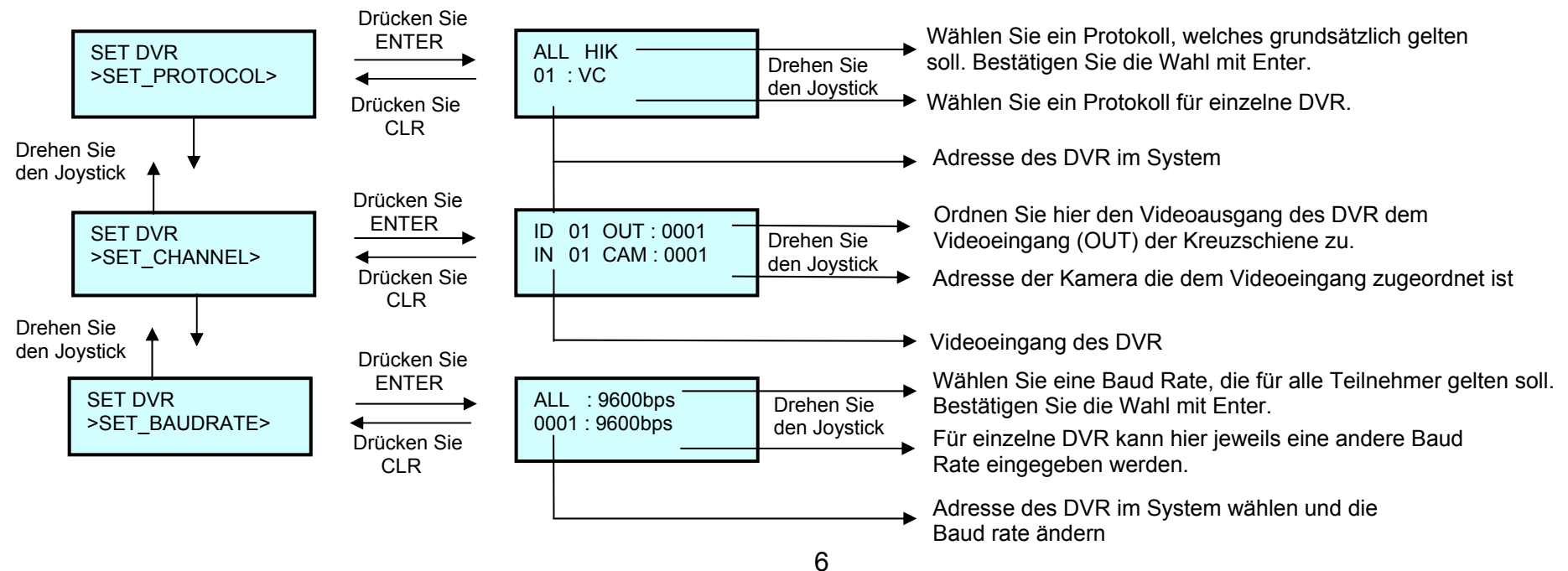

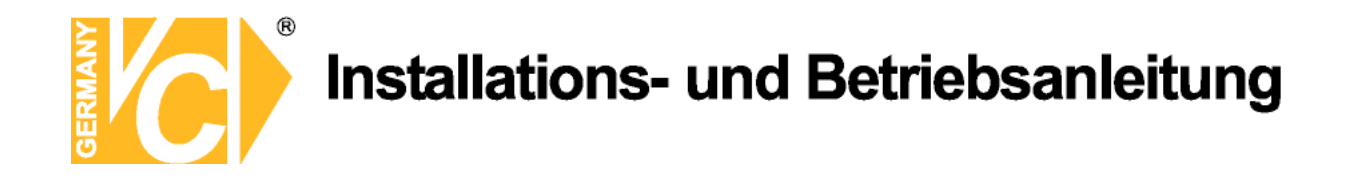

4. SET CAM PROTOCOL: Wählen Sie hier das Kameraprotokoll und die Baud Rate für die angeschlossenen Kameras. Protokolle von VC, Pelco-D, Pelco-P, Panasonic, Samsung, DM sind in das Bedienpult integriert. In der Werkseinstellung ist das VC- Protokoll eingestellt. Drehen Sie den Joystick, um das gewünschte Protokoll zu wählen. Betätigen Sie dann Enter zur Bestätigung und CLR, um den Menüpunkt zu verlassen.

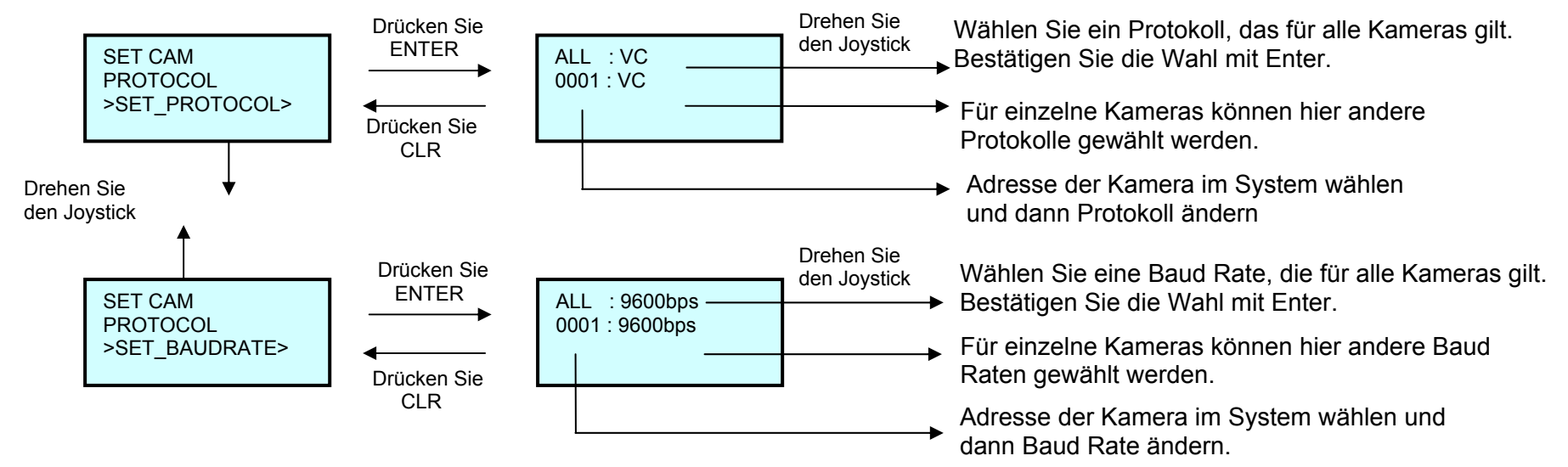

- SET KEY ID: Wählen Sie hier die Eigenadresse des Bedienpultes in einem Adressbereich von 01 bis 63. Die Eingabe erfolgt über den Nummernblock. Betätigen Sie dann Enter zur Bestätigung und CLR, um den Menüpunkt zu verlassen.
- 6. SET KEY LEVEL: Wählen Sie hier, mit welcher Priorität dieses Bedienpult in einem Netzwerk mit mehreren Bedienpulten ausgestattet sein soll. Die Priorität kann in einem Bereich von 00 bis 15 vergeben werden. Die Eingabe erfolgt über den Nummernblock. Achten Sie darauf, dass die kleinere Zahl die höhere Priorität besitzt. Betätigen Sie dann Enter zur Bestätigung und CLR, um den Menüpunkt zu verlassen.

SET KEY ID 01<01—63> SET KEY LEVEL

01<00-15>

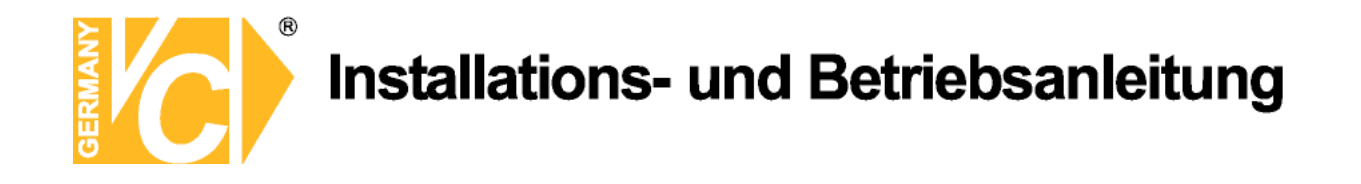

- 7. SET MON RANGE: Hier wird der Bereich an Monitorausgängen eingetragen, die durch das Bedienpult kontrolliert werden dürfen. Es kann nur ein zusammenhängender Bereich zwischen 0000 und 0239 freigegeben werden. Die Eingabe erfolgt über den Nummernblock. Betätigen Sie dann Enter zur Bestätigung und CLR, um den Menüpunkt zu verlassen.
- 8. SET CAM RANGE: Hier wird der Bereich an Kameraeingängen eingetragen, die durch das Bedienpult kontrolliert werden dürfen. Es kann nur ein zusammenhängender Bereich zwischen 0000 und 9999 freigegeben werden. Die Eingabe erfolgt über den Nummernblock. Betätigen Sie dann Enter zur Bestätigung und CLR, um den Menüpunkt zu verlassen.
- 9. SET ALM RANGE: Hier wird der Bereich an Alarmeingängen eingetragen, die durch das Bedienpult kontrolliert werden dürfen. Es kann nur ein zusammenhängender Bereich zwischen 0000 und 9999 freigegeben werden. Die Eingabe erfolgt über den Nummernblock. Betätigen Sie dann Enter zur Bestätigung und CLR, um den Menüpunkt zu verlassen.
- **10. RESET DEFAULT\_I?:** Geben Sie, um das Gerät in die Werkseinstellung zurückzusetzen, das Passwort 0123456789 ein. Die Eingabe erfolgt über den Nummernblock. Betätigen Sie dann Enter zur Bestätigung und CLR, um den Menüpunkt zu verlassen.

 RESET DEFAULT\_I?
 Geben Sie das Passwort ein und betätigen Sie ENTER.
 RESET DEFAULT\_I?

 PLEASE WAIT
 PLEASE WAIT

Nachdem Sie die Konfiguration abgeschlossen haben ist das Bediengerät sofort betriebsbereit. Ein Neustart muss erfolgen, wenn eine Veränderung der Baud Rate vorgenommen wurde.

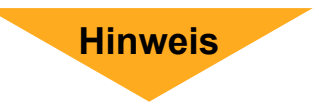

SET MON RANGE 0000 ----- 0239

SET CAM RANGE 0000 —— 9999

SET ALM RANGE 0000 —— 9999

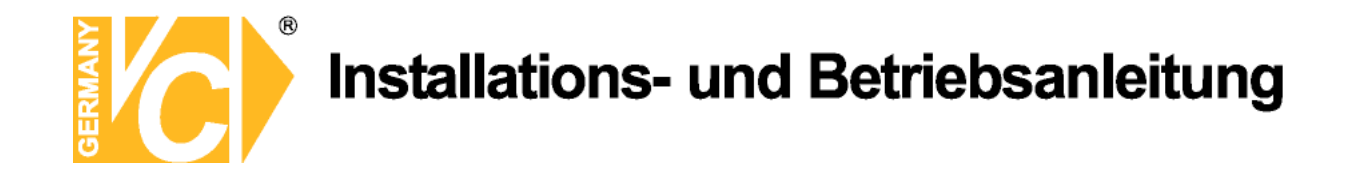

#### Konfiguration des Bedienpultes VC-SC2000 in Verbindung mit digitalen Videorekordern (DVR)

1. Betätigen Sie die Taste DVR, um auf die Oberfläche zur Einstellung der DVR- Bedienung und der Einstellung des OFFSETS zur Bedienung von S/N-Kameras über einen DVR zu gelangen.

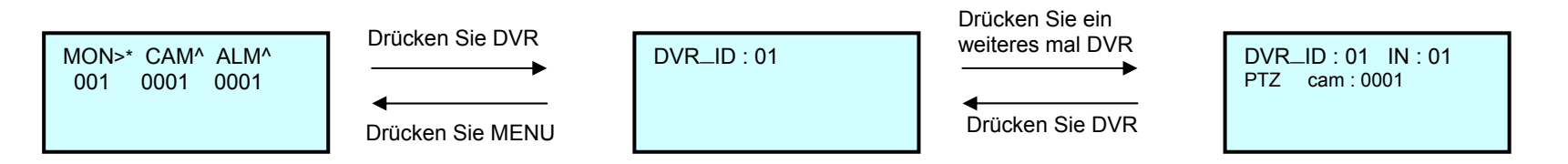

2. Betätigen Sie die Taste NEXT im DVR Modus. Wählen Sie die Adresse des DVR.

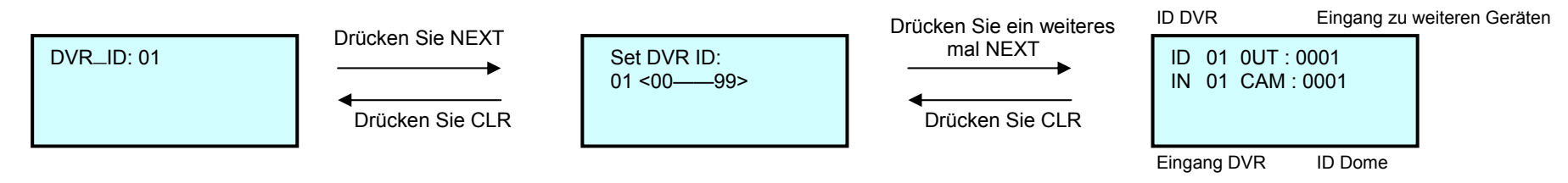

3. Betätigen Sie die Taste RUN, um sich die Einstellungen anzeigen zu lassen.

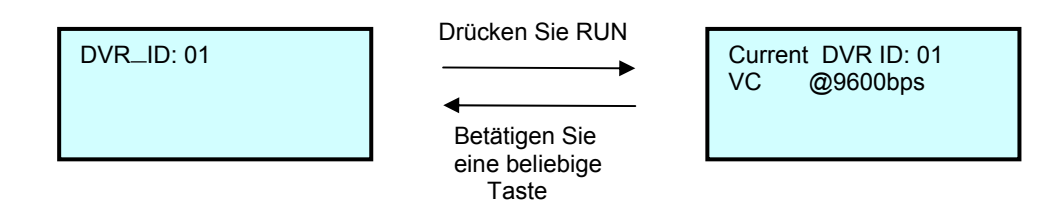

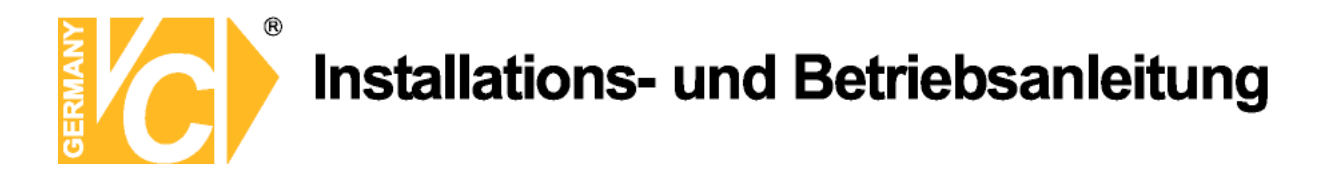

#### Konfiguration des Bedienpultes VC-SC2000 in Verbindung mit Multiplexern

1. Betätigen Sie die Taste MUX, um auf die Oberfläche zur Einstellung der Multiplexerbedienung und der Einstellung des OFFSETS zur Bedienung von S/N-Kameras über Multiplexer zu gelangen.

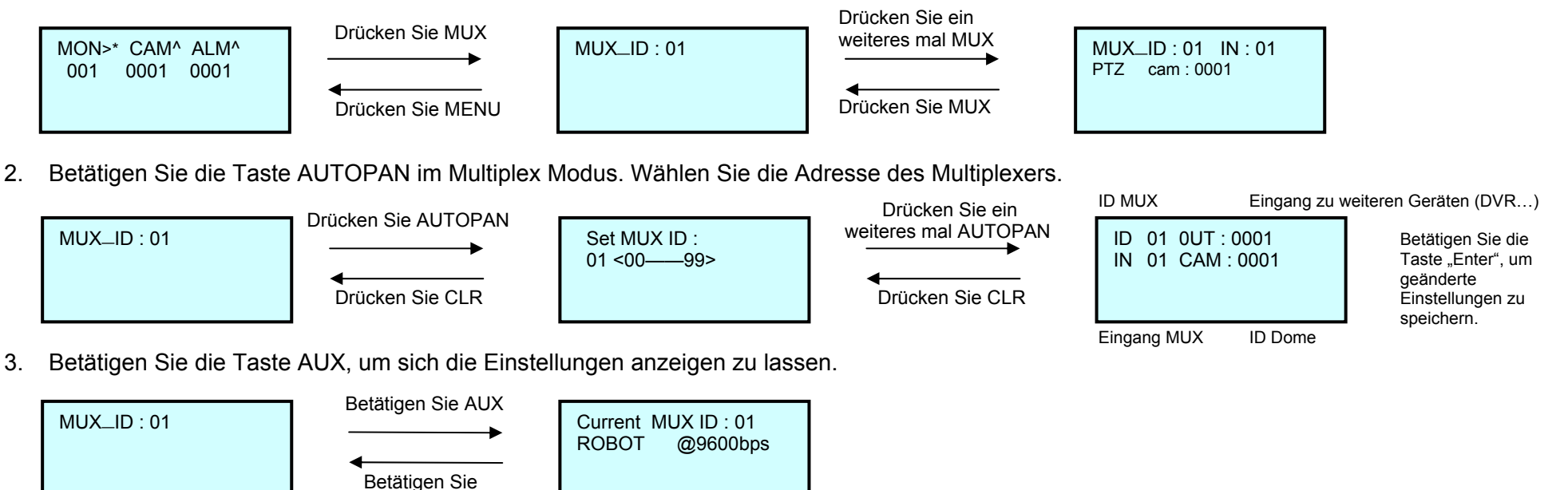

#### Anzeige der aktuellen Kameraeinstellungen

eine Taste

Befindet sich das Bedienpult im Benutzermodus, betätigen Sie die Tasten SHOT+CAM, um die Daten der aktuell angewählten Kamera anzuzeigen. Angezeigt wird das Protokoll und die Baud Rate. Betätigen Sie eine beliebige Taste, um diesen Menüpunkt zu verlassen.

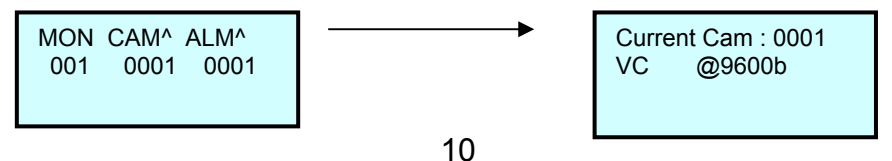

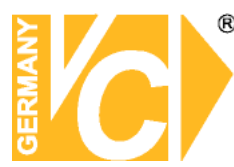

### **Technische Daten**

Kommunikation Schnittstelle Integrierte Protokolle: Kamera / S/N-Kopf

Digitale Rekorder Multiplexer Kreuzschiene

AnzeigeLCD mit HintergruSteuerung der Dome3-achsialer JoysticTastaturNicht leitende KunAlarmeinblendung / 2 WeiterleitungenLCD über RS-485ProgrammierungKameras, KreuzscMTBF80.000 StundenBetriebstemperatur0° C - 50° CLuftfeuchtigkeitBis 95% (ohne KoSchutzart / -klasse nach VDEIP-40 / KI.IIRS-485 AnschlußSchraubklemmenBetriebsspannung / Leistung12V DC / 5 WAbmessungen (BxTxH)190mm x 209mm 3Gewicht1,5 kgFarbeSilber / Schwarz

RS-485 Schnittstelle (Multiprotokoll)

VC, Pelco, Panasonic, Samsung, DM, Li-Lin, CBC, VCL, Mikami, Mikami 330, B01, B02, AD-P, Intellix VC, VC-DA, HIK, TUMIN, Mitsubishi, DH VC, Pelco, Robot, Bosch und Sony VC

LCD mit Hintergrundbeleuchtung 3-achsialer Joystick, Tasten Nicht leitende Kunststofftaste VR en LCD über RS-485 Kameras, Kreuzschienen, Multiplexer und DVR 80.000 Stunden 0° C - 50° C Bis 95% (ohne Kondensation) IP-40 / KI.II Schraubklemmen 12V DC / 5 W 190mm x 209mm x 109mm 1,5 kg Silber / Schwarz

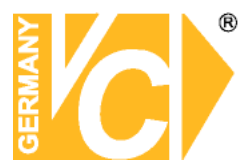

#### Hinweise im Störungsfall

Fehlererscheinung

Bedienpult ohne Funktion. LCD Display ohne Anzeige. Summer ohne Funktion.

Keine Menüeinstellungen möglich.

Bedienpult OK, jedoch keine Verbindung zu anderen Geräten im System möglich.

Objektiv ist OK, jedoch keine Bedienung des Schwenk-/ Neigekopfes möglich. Bedienung der Geräte OK, jedoch nicht alle Funktionen verfügbar.

#### Ursache/Abhilfe

- Besteht eine Verbindung zum Netzteil? Liegt die Spannungsversorgung im Bereich von 9VAC - 11VAC? Wenn nicht, tauschen Sie bitte das Netzteil.
- 1) Sind sie als Administrator eingeloggt?
- 1) Ist die RS-485-Verbindung im Netzwerk in Ordnung? Sind evtl A und B vertauscht?
- 2) Stimmen die Baudraten der Geräte überein?
- 3) Stimmen die Protokolle überein?
- 1) Besteht eine RS-485-Verbindung zu allen Geräten im Netzwerk?
- 2) Sind die Geräte evtl. durch einen anderen Benutzer gesperrt?
- 3) Hat der Benutzer die Rechte, die Geräte zu bedienen?

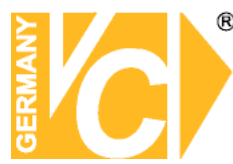

#### Tastaturfunktionen in Verbindung mit einer VC- Kreuzschiene

| Nr.  | Tastenkombination | Funktion                                          |  |
|------|-------------------|---------------------------------------------------|--|
| 1)   | MON+N+ENTER       | Monitor auswählen (N=0~239)                       |  |
| 2)   | CAM+N+ENTER       | Kamera auswählen                                  |  |
|      |                   | Wenn N=0:Set up defence of current alarm          |  |
| 3)*  | ON+MON+N+ENTER    | Wenn N=1: Einschalten der Zeit-/Datumsdarstellung |  |
|      |                   | Wenn N=2: Texteinblendung einschalten             |  |
|      |                   | N=0:Dismantle defence of current alarm            |  |
| 4)*  | OFF+MON+N+ENTER   | N=1:Zeit- /Datumsanzeige einschalten              |  |
|      |                   | N=2: Texteinblendung einschalten                  |  |
|      |                   | Aktivieren des Umschaltmodus                      |  |
|      |                   | N=1~128: Programmiermodus                         |  |
| 5)   | GRP+N+ENTER       | N=129: Sequenzmodus                               |  |
|      |                   | N=130: Rückwärtsmodus                             |  |
|      |                   | N=131~134:Gruppenmodus                            |  |
| 6)*  | CAM+N+ON          | Kamera einer Sequenz hinzufügen. N= Kamera Nr.    |  |
| 7)*  | CAM+N+OFF         | Kamera aus Sequenz entfernen. N=Kamera Nr.        |  |
| 8)*  | MON+N+RUN         | Einstellen der Umschaltzeit in der Sequenz. N=    |  |
| 9)   | RUN               | Starten der Sequenz                               |  |
| 10)  | HOLD              | Stoppen der Sequenz                               |  |
| 11)  | PREV              | Anzeigen der vorigen Kamera der Sequenz           |  |
| 12)  | NEXT              | Anzeigen der nächsten Kamera der Sequenz          |  |
| 13)* | ALM+N+ON          | Alarmnummer -N- wird aktiviert                    |  |
| 14)* | ALM+N+OFF         | Alarmnummer -N- wird deaktiviert                  |  |
| 15)  | ALM+N+ENTER       | Abfrage des Alarmstatus                           |  |
| 16)* | AUX+N+ON          | Ausgangsrelais aktivieren                         |  |
| 17)* | AUX+N+OFF         | Ausgangsrelais deaktivieren                       |  |
| 18)  | AUX+MON+OFF       | Aktuellen Monitorausgang sperren                  |  |
| 19)  | AUX+MON+ON        | Aktuellen Monitorausgang entsperren               |  |
| 22)  | STERNCHEN (*)     | Alarm bestätigen, zurücksetzen                    |  |
| 23)  | SHOT+MON+N+ENTER  | Aktivieren des Umschaltmodus                      |  |
| 24)* | MON+MENU          | Menü öffnen                                       |  |
| 25)* | MON+ENTER         | Sub Menü öffnen                                   |  |

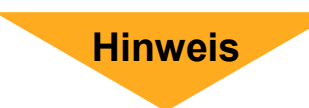

Alle mit )\* gekennzeichneten Funktionen können nur vom Administrator durchgeführt

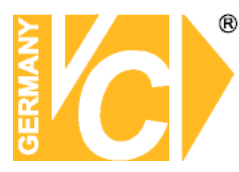

#### Tastenfunktionen in Verbindung mit:

#### RS-485-Platinenkameras mit optionaler Programmierungsplatine und RS-485-Industriekameras

#### (Protokoll: Pelco-D, 9600 Baud)

Hinweis

#### Beachten Sie bitte, vor Montage der Kamera die ID-Adresse direkt über die Tasten an der Rückseite der Kamera im Menü zu vergeben.

Rufen Sie zunächst die ID-Adresse der Kamera mit **"CAM+N+ENTER**" auf (N entspricht der ID-Adresse der Kamera).

Betätigen Sie die Taste "OPEN", um das Kameramenü aufzurufen.

Über dieselbe Tastenkombination gelangen Sie in die Untermenüs. Mit "CLOSE" verlassen Sie das Menü.

Bewegen den Joystick Auf/Ab, um einen Menüpunkt auszuwählen.

Betätigen Sie die Rechts/Links Funktion des Joysticks, um den Wert in einem Menüpunkt zu verändern.

| Tastenkombination     | Funktion            |
|-----------------------|---------------------|
| OPEN                  | Menü aufrufen,      |
|                       | Untermenüs aufrufen |
| CLOSE                 | Menü verlassen      |
| CAM+N+ENTER           | ID-Adresse der      |
|                       | Kamera anwählen     |
| Joystick Auf/Ab       | Menüpunkt           |
|                       | auswählen           |
| lovatick Dochto/Linko | Verändern des       |
| JUYSUCK RECHIS/LINKS  | Wertes              |

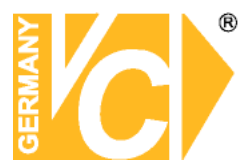

**Hinweis** 

#### Tastenfunktionen in Verbindung mit folgenden Industriekameras:

#### Artikelnr.: 15306-NG, 15307-NG, 15308-NG, 15309-NG (Protokoll Pelco-D, 9600 Baud)

#### Beachten Sie bitte, vor Montage der Kamera die Adresse direkt über die Tasten an der Rückseite der Kamera im Menü zu vergeben.

Rufen Sie zunächst die ID-Adresse der Kamera mit "CAM+N+ENTER" auf (N entspricht der ID-Adresse der Kamera).

Betätigen Sie die Tasten "SET+3+ENTER" nacheinander, um das Kameramenü aufzurufen.

Über dieselbe Tastenkombination gelangen Sie in die Untermenüs bzw. verlassen Sie das Menü.

Betätigen Sie die Auf/Ab Funktion des Joysticks, um einen Menüpunkt auszuwählen. Betätigen Sie die Rechts/Links Funktion des Joysticks, um den Wert in einem Menüpunkt zu verändern.

| Tastenkombination     | Funktion            |
|-----------------------|---------------------|
| SET+3+ENTER           | Menü aufrufen,      |
|                       | Untermenüs aufrufen |
|                       | Menü verlassen      |
| CAM+N+ENTER           | ID-Adresse der      |
|                       | Kamera anwählen     |
| Joystick Auf/Ab       | Menüpunkt           |
|                       | auswählen           |
| Joystick Rechts/Links | Verändern des       |
|                       | Wertes              |

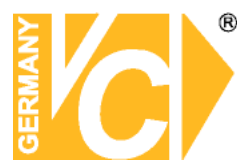

**Hinweis** 

#### Tastenfunktionen in Verbindung mit folgenden Motorzoomkameras:

Artikelnr.: 13815, 13825 (Protokoll Pelco-D, 2400 Baud)

Beachten Sie bitte, vor Montage der Kamera die Adresse direkt über die Tasten an der Rückseite der Kamera im Menü zu vergeben.

Rufen Sie zunächst die ID-Adresse der Kamera mit "CAM+N+ENTER" auf (N entspricht der ID-Adresse der Kamera).

Betätigen Sie die Tasten "SET+98+ENTER" nacheinander, um das Kameramenü aufzurufen.

Über die Tasten "Near" und "Far" gelangen Sie in die Untermenüs.

Betätigen Sie die Taste "Tele", um einen Menüpunkt auszuwählen.

Betätigen Sie die Taste "Wide", um den Wert in einem Menüpunkt zu verändern. Um das Menü zu verlassen, wählen Sie den Menüpunkt "EXIT" und betätigen Sie die

Tasten "Near" bzw. "Far".

| Tastenkombination | Funktion        |
|-------------------|-----------------|
| SET+98+ENTER      | Menü aufrufen   |
| CAM+N+ENTER       | ID-Adresse der  |
|                   | Kamera anwählen |
| Taste "TELE"      | Menüpunkt       |
|                   | auswählen       |
|                   | Verändern des   |
| TASIC "VVIDE      | Wertes          |

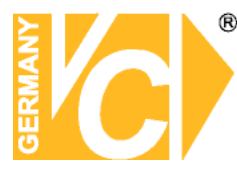

Hinweis

#### Tastenfunktionen in Verbindung mit folgenden Industriekameras:

#### Artikelnr.: 15500, 15530 (Protokoll Pelco-D, 2400, 4800, 9600 Baud)

Beachten Sie bitte, vor Montage direkt über die Tasten an der Seite der Kamera folgende Einstellungen vorzunehmen:

| Unter SYSTEM MENU:  | 1. 485TERM (P-D)<br>2. BAUD RATE | auf ON stellen<br>wählen: 2400, 4800 oder 9600 |
|---------------------|----------------------------------|------------------------------------------------|
| Unter DISPLAY MENU: | 1. CAMERA ID                     | vergeben: zwischen 001 und 255                 |

Rufen Sie zunächst die ID-Adresse der Kamera mit "CAM+N+ENTER" auf (N entspricht der ID-Adresse der Kamera).

Betätigen Sie die Taste "OPEN", um das Kameramenü aufzurufen.

Über dieselbe Taste gelangen Sie in die Untermenüs bzw. verlassen Sie das Menü über den Menüpunkt "SAVE/RETURN".

Betätigen Sie die Auf/Ab Funktion des Joysticks, um einen Menüpunkt auszuwählen. Betätigen Sie die Rechts/Links Funktion des Joysticks, um den Wert in einem Menüpunkt zu verändern.

| Tastenkombination     | Funktion            |
|-----------------------|---------------------|
| OPEN                  | Menü aufrufen,      |
|                       | Untermenüs aufrufen |
|                       | Menü verlassen      |
| CAM+N+ENTER           | ID-Adresse der      |
|                       | Kamera anwählen     |
| Joystick Auf/Ab       | Menüpunkt           |
|                       | auswählen           |
| Joystick Rechts/Links | Verändern des       |
|                       | Wertes              |

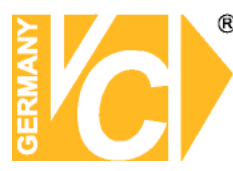

**Hinweis** 

#### Tastenfunktionen in Verbindung mit folgenden Kuppel- bzw. Zylinderkameras:

#### Artikelnr.: 16330-TNOSD, 16340-TNOSD) 16343-TNOSD, 16345-TNOSD, 17343-TNOSD (Pelco Protokoll)

Beachten Sie bitte, vor Montage der Kamera die ID-Adresse direkt über die Tasten an der Kamera im Menü zu vergeben.

Rufen Sie zunächst die ID-Adresse der Kamera mit "CAM+N+ENTER" auf (N entspricht der ID-Adresse der Kamera).

Betätigen Sie die Tasten "SHOT+95+ENTER" nacheinander, um das Kameramenü, bzw. die Untermenüs aufzurufen.

Um das Menü zu verlassen, wählen Sie den Menüpunkt "Exit" und betätigen Sie die Taste "SHOT+95+ENTER".

Betätigen Sie die Tasten "ZOOM/NEAR" und "ZOOM/WIDE", um einen Menüpunkt auszuwählen.

Betätigen Sie die Taste "FOCUS/FAR", um den Wert eines Menüpunktes zu verändern.

| Tastenkombination                  | Funktion                          |
|------------------------------------|-----------------------------------|
| CAM+N+ENTER                        | ID-Adresse der Kamera<br>anwählen |
| SHOT+95+ENTER                      | Menü aufrufen                     |
| Taste ZOOM/NEAR                    | Nach oben im Menü                 |
| Taste ZOOM/WIDE                    | Nach unten im Menü                |
| Taste FOCUS/FAR                    | Verändern des Wertes              |
| SHOT+95+ENTER                      | Untermenü aufrufen                |
| Menüpunkt "Exit"+<br>SHOT+95+ENTER | Menü verlassen                    |

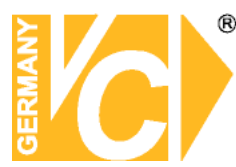

Positionsanfahrt

Installations- und Betriebsanleitung

#### Tastenfunktionen in Verbindung mit dem Mini-Farbsystem-Speeddome:

#### Art.Nr.: 14900

Rufen Sie zunächst die ID-Adresse der Kamera mit "CAM+N+ENTER" auf (N entspricht der ID-Adresse der Kamera).

Über die Tastenkombination "SHOT+9+0+ENTER" öffnen Sie das Kameramenü. Betätigen Sie die Auf/Ab Funktion des Joysticks, um einen Menüpunkt auszuwählen. Betätigen Sie die Rechts/Links Funktion des Joysticks, um den Wert in einem Menüpunkt zu verändern.

Betätigen Sie die Taste "CLOSE", um das Menü zu verlassen.

| Tastenkombination     | Funktion            |
|-----------------------|---------------------|
|                       | Menü aufrufen,      |
| SHOT+9+0+ENTER        | Untermenüs aufrufen |
|                       | Menü verlassen      |
|                       | ID-Adresse der      |
| CAMI+IN+EINTER        | Kamera anwählen     |
| Joystick Auf/Ab       | Menüpunkt           |
|                       | auswählen           |
| Joystick Rechts/Links | Verändern des       |
|                       | Wertes              |

| Einzelne<br>Positionen | Tastenkombination | Funktion                                              |
|------------------------|-------------------|-------------------------------------------------------|
|                        | SET+N+ENTER       | Positionen speichern.<br>N= Positionsnummer           |
|                        | SHOT+N+ENTER      | Direkte Anwahl einer Position.<br>N= Positionsnummer. |
|                        |                   |                                                       |
| Automatische           | Tastonkombination | Eunktion                                              |

| Tastenkombination | Funktion                                      |
|-------------------|-----------------------------------------------|
| SHOT+91+ENTER     | Starten der automatischen<br>Positionsanfahrt |

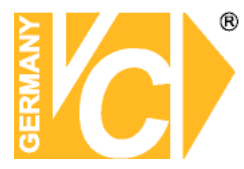

Einzelne Positionen

## Installations- und Betriebsanleitung

#### Tastenfunktionen in Verbindung mit Speed-Dome Farbkameras (Pelco-Protokoll)

| Tastenkombination | Funktion                                              |
|-------------------|-------------------------------------------------------|
| SET+N+ENTER       | Positionen speichern.<br>N= Positionsnummer           |
| SHOT+N+ENTER      | Direkte Anwahl einer Position.<br>N= Positionsnummer. |

#### Automatische Positionsanfahrt

| Tastenkombination | Funktion                                      |
|-------------------|-----------------------------------------------|
| SHOT+91+ENTER     | Starten der automatischen<br>Positionsanfahrt |

Mit der Tastenkombination **Shot+64+Enter** gelangen Sie in das Mainmenü der angewählten Domekamera. Im Menüpunkt "PROGRAM" unter "SET PATROL" werden die Positionen, die Geschwindigkeit und die Verweildauer für die einzelnen Positionen der autom. Positionsanfahrt festgelegt.

Diese Funktion steht nur in Verbindung mit Speed-Dome- Kameras zur Verfügung

**Hinweis** 

#### Autotour

| Tastenkombination | Funktion                   |
|-------------------|----------------------------|
|                   | Speichern der Position als |
| SETTON            | Startposition "Autotour"   |
|                   | Speichern der Endposition  |
| SEITOFF           | "Autotour"                 |
| CAM+RUN           | Starten der "Autotour"     |
|                   |                            |

#### Automatische Schwenkfunktion (Autopan)

| Tastenkombination | Funktion                                               |
|-------------------|--------------------------------------------------------|
| SHOT+97+ENTER     | Starten der automatischen<br>Schwenkfunktion "Autopan" |

Mit der Tastenkombination **Shot+64+Enter** gelangen Sie in das Mainmenü der angewählten Domekamera. Im Menüpunkt "PROGRAM" unter "AUTO PAN START POS" und "AUTO PAN END POS" werden die Anfangsund Endpositionen für die automatische Schwenkfunktion (Autopan) festgelegt.

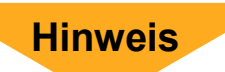

Diese Funktion steht nur in Verbindung mit Speed-Dome- Kameras zur Verfügung

Weitere Informationen zu Menüeinstellungen der Kameras finden Sie in den jeweiligen Betriebsanleitungen der Domekameras.

Die beschriebene Tastenkombination gilt auch für das Bedienpult: VC-SC1000M (Art. Nr.14381)

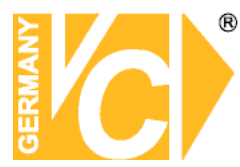

# Tastaturfunktionen in Verbindung mit DVR 12016, -116, -216, -416, 15004 und 15016

| SC1000M<br>14381/14375 | DVR<br>Tastenfunktionen                               | Bedienpult<br>Display | Funktion                                                                                             |
|------------------------|-------------------------------------------------------|-----------------------|----------------------------------------------------------------------------------------------------|
| TELE                   | Mode <                                                | MODEL                 | Umschaltung Multibilddarstellung                                                                     |
| WIDE                   | Mode >                                                | MODER                 | Umschaltung Multibilddarstellung                                                                     |
| LEFT                   | <                                                     | LEFT                  | Links                                                                                                |
| RIGHT                  | >                                                     | RIGHT                 | Rechts                                                                                               |
| UP                     | ٨                                                     | UP                    | Auf                                                                                                  |
| DOWN                   | v                                                     | DOWN                  | Ab                                                                                                   |
| ENTER                  | Enter                                                 | ENTER                 | Eingabe / Bestätigung                                                                                |
| CLEAR                  | ESC                                                   | ESC                   | Menü/ Funktion verlassen                                                                             |
| AUTOPAN                | Menu                                                  | MENU                  | Menü                                                                                                 |
| SET                    | Set                                                   | SET                   | Einstellen / Setzen                                                                                  |
| MON                    | List                                                  | LIST                  | Liste                                                                                                |
| N+*                    | Sequence                                              | SEQN                  | Automatische Bildumschaltung                                                                         |
| HOLD                   | Freeze/Pause                                          | FREEZE                | Standbild                                                                                            |
| ON                     | Play                                                  | PLAY                  | Wiedergabe                                                                                           |
| GRP                    | Fast Rewind                                           | FASTRW                | Schneller Rücklauf                                                                                   |
| OFF                    | Fast Forward                                          | FASTFD                | Schneller Vorlauf                                                                                    |
| CLOSE                  | Goto                                                  | GOTO                  | Gehe zu / Bildsuche                                                                                  |
| N+ENTER                | CHANNEL                                               | Ν                     | Kanalumschaltung                                                                                     |
| DVR                    | (1) DVR anwählen<br>(2) Kamera über<br>OFFSET steuern | (1) DVR_ID<br>(2) PTZ | <ul><li>(1) Verbindung zum DVR<br/>aufbauen</li><li>(2) gewählte Kamera direkt<br/>steuern</li></ul> |

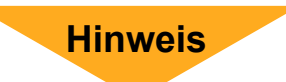

Wählen Sie in Verbindung mit diesen DVR das Protokoll –DSCP-.

Die Eigenadresse 224 des DVR entspricht der Adresse 1 bei der Anwahl mit dem Bedienpult, die Eigenadresse 225 des DVR entspricht der Adresse 2...

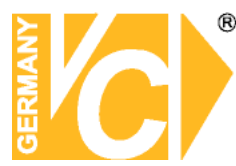

### Tastaturfunktionen in Verbindung mit einem DVR Artikelnr.:13186

| Tastenbezeichnung | Beschreibung                                                                      | Anzeige DVR           |
|-------------------|-----------------------------------------------------------------------------------|-----------------------|
| ALM               | Aufzeichnung                                                                      | RECORD                |
| ON                | Wiedergabe                                                                        | PLAYBACK              |
| SET               | Einstellungen                                                                     | SETUP                 |
| SHOT              | Speichern                                                                         | BACKUP                |
| NEAR              | Formatieren                                                                       | PIC_FORMAT            |
| 1                 | 1                                                                                 | D1                    |
| 2                 | 2                                                                                 | D2                    |
| 3                 | 3                                                                                 | D3                    |
| 4                 | 4                                                                                 | D4                    |
| 5                 | 5                                                                                 | D5                    |
| 6                 | 6                                                                                 | D6                    |
| 7                 | 7                                                                                 | D7                    |
| 8                 | 8                                                                                 | D8                    |
| 9                 | 9                                                                                 | D9                    |
| 0                 | 0                                                                                 | D0                    |
| FAR               | Sequenzmodus                                                                      | PIC_LOOP              |
| MON               | Chinese                                                                           | CHINA                 |
| CAM               | Point                                                                             | POINT                 |
| CLOSE/DEL         | Löschen                                                                           | DEL                   |
| TELE/Pg Up        | Seite zurück                                                                      | PAGEUP                |
| WIDE/Pg Down      | Seite vor                                                                         | PAGEDOWN              |
| Joystick Up       | Auf                                                                               | UP                    |
| Joystick Down     | Ab                                                                                | DOWN                  |
| Joystick Left     | Links                                                                             | LEFT                  |
| Joystick Right    | Rechts                                                                            | RIGHT                 |
| OPEN/BACK         | Zurück                                                                            | BACK                  |
| ENTER             | Bestätigen                                                                        | ENTER                 |
| AUX               | Bildfortschritt                                                                   | FRAME                 |
| OFF               | Schneller Vorlauf                                                                 | FORWARD               |
| GRP               | Schneller Rücklauf                                                                | BACKWARD              |
| AUTOPAN           | Pause                                                                             | PAUSE                 |
| CLR               | Alarm löschen                                                                     | ALARM_CLEAR           |
| *                 | Information                                                                       | INFO                  |
| HOLD              | Sperren                                                                           | LOCK                  |
| DVR               | <ul><li>(1) DVR anwählen</li><li>(2) Kamera über</li><li>OFFSET steuern</li></ul> | (1) DVR_ID<br>(2) PTZ |

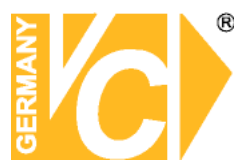

#### Tastaturfunktionen in Verbindung mit einem MPX von VC

| Tastenbezeichnung | Beschreibung         | Anzeige Multiplexer |
|-------------------|----------------------|---------------------|
| UP                | Auf                  | UP                  |
| DOWN              | Ab                   | DOWN                |
| LEFT              | Vermindern (-)       | DEC                 |
| RIGHT             | Erhöhen (+)          | INC                 |
| ENTER             | Bestätigung          | ENTER               |
| CLEAR             | Exit                 | EXIT                |
| SET               | Menü                 | MENU                |
| RUN               | Bild in Bild         | PIP                 |
| MON               | Callmonitor aufrufen | CALL                |
| NEXT              | Sequenzmodus         | SEQ                 |
| CLOSE             | Wiedergabe           | PLAY                |
| OPEN              | Zoom                 | ZOOM                |
| HOLD              | Standbild            | FROZEN              |
| 1                 | 1                    | 1                   |
| 2                 | 2                    | 2                   |
| 3                 | 3                    | 3                   |
| 4                 | 4                    | 4                   |
| 5                 | 5                    | 5                   |
| 6                 | 6                    | 6                   |
| 7                 | 7                    | 7                   |
| 8                 | 8                    | 8                   |
| 9                 | 9                    | 9                   |
| 10                | 10                   | 10                  |
| 11                | 11                   | 11                  |
| 12                | 12                   | 12                  |
| 13                | 13                   | 13                  |
| 14                | 14                   | 14                  |
| 15                | 15                   | 15                  |
| 16                | 16                   | 16                  |

Hinweis

In der Multibilddarstellung können bis zu 16 Kamerabilder auf dem Bildschirm abgebildet werden. Betätigen Sie die Taste "\*", bevor Sie Kamerabilder der Kameras 1-9 aufrufen (Videoeingänge mit einer Ziffer). Betätigen Sie die Taste "\*" ein weiteres mal, um Kamerabilder der Kameras 10-16 aufzurufen (Videoeingänge mit zwei Ziffern). Institut für professionelle Videotechnik

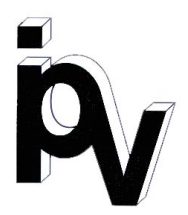

## Prüfbescheinigung

Name und Anschrift des Bescheinigungsinhabers: (Auftraggeber)

VC Videocomponents GmbH Brachenfelder Str. 45 24534 Neumünster / Germany

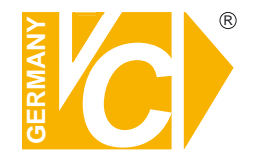

| i iouukibezeici iluliy. 0             | ystembedienpuit  |
|---------------------------------------|------------------|
|                                       |                  |
|                                       | valennoeulenduit |
| · · · · · · · · · · · · · · · · · · · | ,                |

14375

Bestimmungsgemäße

Verwendung:

Typ:

Prüfgrundlage:

Prüfvermerk:

Bedienung von Komponenten der Videoüberwachungstechnik

VC Datenblatt

Mustergerät von VC beigestellt

Das geprüfte Baumuster entspricht der oben angegebenen Prüfgrundlage.

Diese Bescheinigung wird spätestens ungültig im Jahr: 2015

Institut für professionelle Videotechnik

Dipl. Ing. Uwe Bischk

urchgeführt von

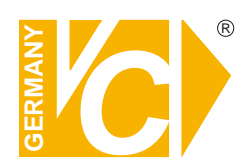

VC Videocomponents GmbH Brachenfelder Str. 45 D-24534 Neumünster Tel.: ++ 49 (0) 4321 - 39 05 40 Fax: ++ 49 (0) 4321 - 28 04 82 e-mail: mail@vcvideo.de Internet: www.vcvideo.de

Technische Beratung und Service Tel.: ++ 49 (0) 4321 - 3 90 54 33 e-mail: technik@vcvideo.de

Alle Rechte vorbehalten, auch die des Nachdrucks im Auszug, der fotomechanischen Wiedergabe und der Übersetzung.